# SenioriAppin asennus

Android puhelimeen

### Vaihe 1 - aloitus

Mene puhelimen verkkoselaimella osoitteeseen: https://senioriliitto.fi/senioriappi/

Osoitteesta avautuu oheinen ohjesivu ja kirjautumiskuvake.

Klikkaa Senioriappin kirjautumissivu kuvaketta 15.02 G 🛎 😯 🔹

### **≡** Valikko

Patina-lehden takaa osoitetiedoistasi tai senioriliiton lähettämästä jäsensähköpostista. Jos et muista jäsentietoihisi tallennettua spostiosoitetta, ole yhteydessä omaan paikallisyhdistykseesi.

- 3. Kun kirjaudut ensimmäistä kertaa TAI olet unohtanut salasanasi, voit tilata uuden salasanan siihen sähköpostiisi, joka on tallennettu jäsentietoihisi. Salasanan tilaaminen onnistuu VAIN sähköpostilla. Jäsenyhdistyksesi jäsenrekisterivastaava voi myös antaa sinulle uuden salasanan
- 4. SenioriAppin käyttöön tarvitse nettiselaimen.
- 5. Mene SenioriAppi -kirjautusmissivulle verkkoselaimellasi klikkaamalla alta

SenioriAppin kirjautumissivu

# Vaihe 2 - salasana

Ensimmäisellä kirjautumiskerralla sinun on tilattava itsellesi salasana.

Saat sähköpostiisi ohjeet uuden salasanan luontia koskien.

Avaa linkki ja anna uusi salasana.

### Salasana:

- Vähintään 8 merkkiä
- Oltava ainakin yksi:
  - iso kirjain
  - numero ja
  - erikoismerkki

| 15.                | 02 G 🛎 O 🔹               |        | ?î+LTE1.⊫ 84 | % 🖬 |
|--------------------|--------------------------|--------|--------------|-----|
| $\hat{\mathbf{O}}$ | ≌appi.senioriliitto.fi   | +      | 8            | :   |
|                    |                          |        |              |     |
|                    |                          |        |              |     |
|                    | Kilt                     | a.     |              |     |
|                    | Kehätieto                |        |              |     |
|                    |                          |        |              |     |
|                    |                          |        |              |     |
|                    | KIRJAUDU SISÄ            | ÄÄN    |              |     |
|                    | Jäsennumero tai sähköpo: | stioso | ite          |     |

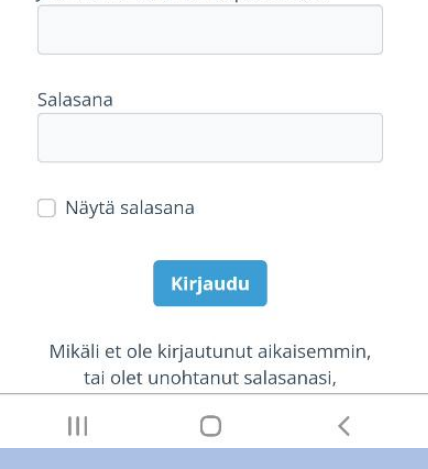

Mikäli et ole kirjautunut aikaisemmin, tai olet unohtanut salasanasi, <u>Tilaa uusi salasana tästä.</u>

### TILAA UUSI SALASANA

 $\cap$ 

Tilaa uusi salasana syöttämällä rekisterissä oleva sähköpostiosoitteesi alla olevaan kenttään. Saat sähköpostiisi ohjeet uuden salasanan luontia koskien.

#### Sähköpostiosoite

111

#### Tilaa uusi salasana

<u>Voit palata kirjautumissivulle tästä</u> <u>linkistä.</u>

# Vaihe 3 -kirjaudu

Kun olet luonut uuden salasanan, voit kirjautua sisään

- Syötä sähköpostiosoite ja
- Salasana
- Paina Kirjaudu -kuvaketta

| 15.02 G 🛎                                                                |          |                  | त्ति <sub>* LTE1</sub> ,,,।। 84% 🖻 |    |   |  |  |  |
|--------------------------------------------------------------------------|----------|------------------|------------------------------------|----|---|--|--|--|
| $\hat{\mathbf{O}}$                                                       | °∋ appi. | senioriliitto.fi | +                                  | 8  | : |  |  |  |
|                                                                          |          |                  |                                    |    |   |  |  |  |
|                                                                          |          |                  |                                    |    |   |  |  |  |
|                                                                          |          | Kilt             | а                                  |    |   |  |  |  |
|                                                                          |          | Kehätieto        |                                    |    |   |  |  |  |
|                                                                          | -        |                  |                                    | -  | - |  |  |  |
|                                                                          |          |                  |                                    |    |   |  |  |  |
|                                                                          |          |                  |                                    |    |   |  |  |  |
| KIRJAUDU SISÄÄN                                                          |          |                  |                                    |    |   |  |  |  |
|                                                                          | Jäsennum | iero tai sähköpo | stiosoi                            | te |   |  |  |  |
|                                                                          |          |                  |                                    |    |   |  |  |  |
|                                                                          | Salasana |                  |                                    |    |   |  |  |  |
|                                                                          |          |                  |                                    |    |   |  |  |  |
| 🗌 Näytä salasana                                                         |          |                  |                                    |    |   |  |  |  |
|                                                                          |          | Kiriaudu         |                                    |    |   |  |  |  |
|                                                                          |          | Kirjadda         |                                    |    |   |  |  |  |
| Mikäli et ole kirjautunut aikaisemmin,<br>tai olet unohtanut salasanasi, |          |                  |                                    |    |   |  |  |  |
|                                                                          |          |                  |                                    |    |   |  |  |  |

### Vaihe 4 – melkein valmista

Olet nyt kirjautunut SenioriAppiin

Lopuksi lisätään vielä kuvake puhelimen aloitusnäyttöön

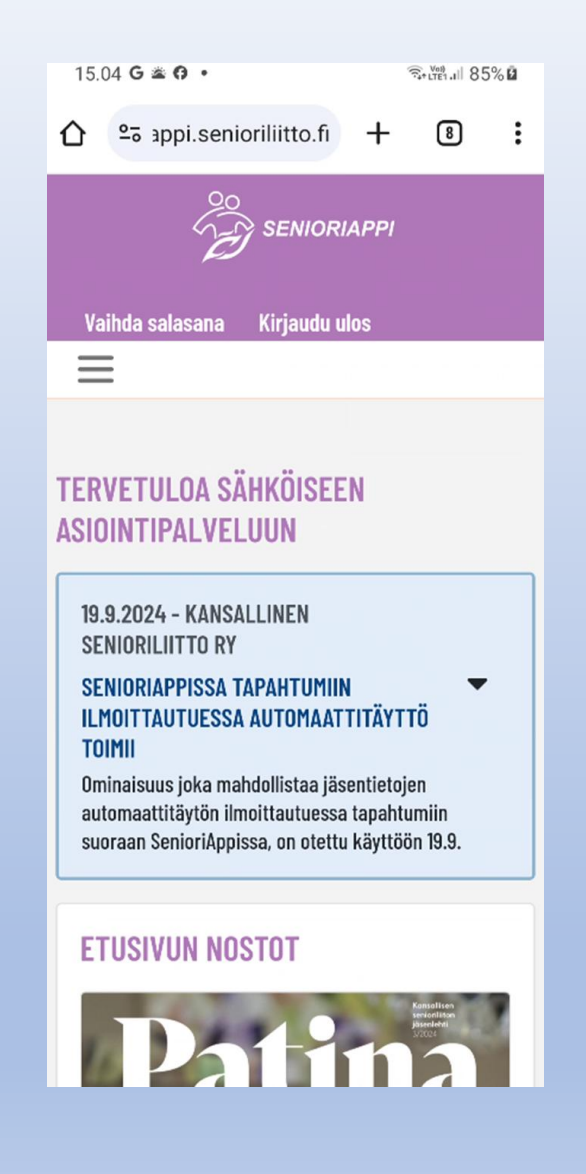

# Vaihe 5 -aloitusnäyttö

SenioriAppin lisääminen aloitusnäyttöön

- klikkaa oikeasta ylänurkasta pisteriviä
- Valitse: Lisää aloitusnäyttöön -

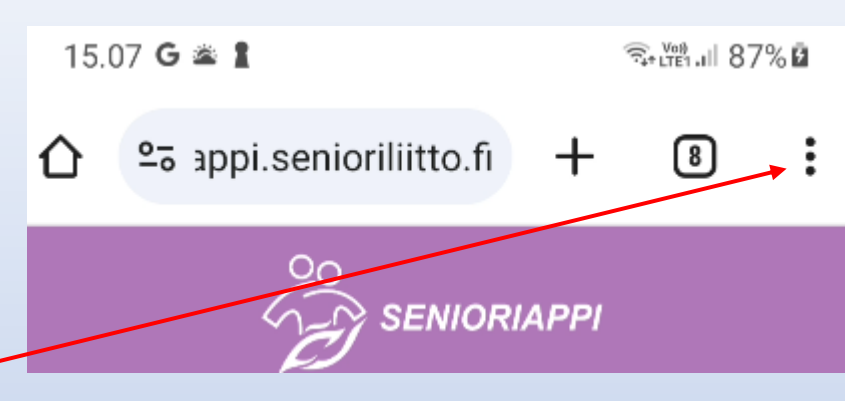

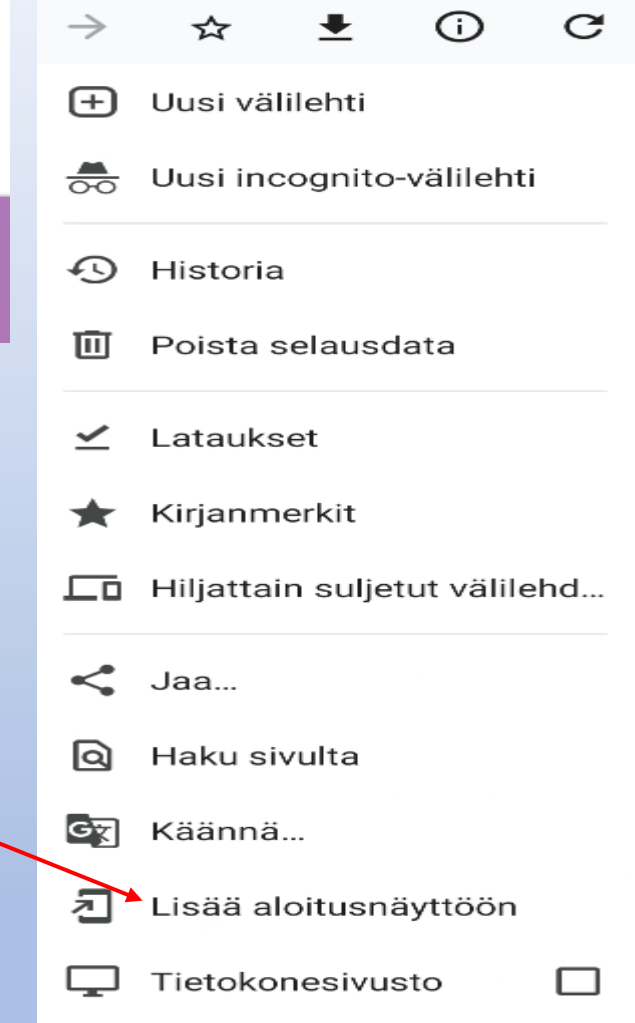

## Vaihe 6 - valmis

Valitse: Asenna

Senioriappi on nyt valmis käytettäväksi!

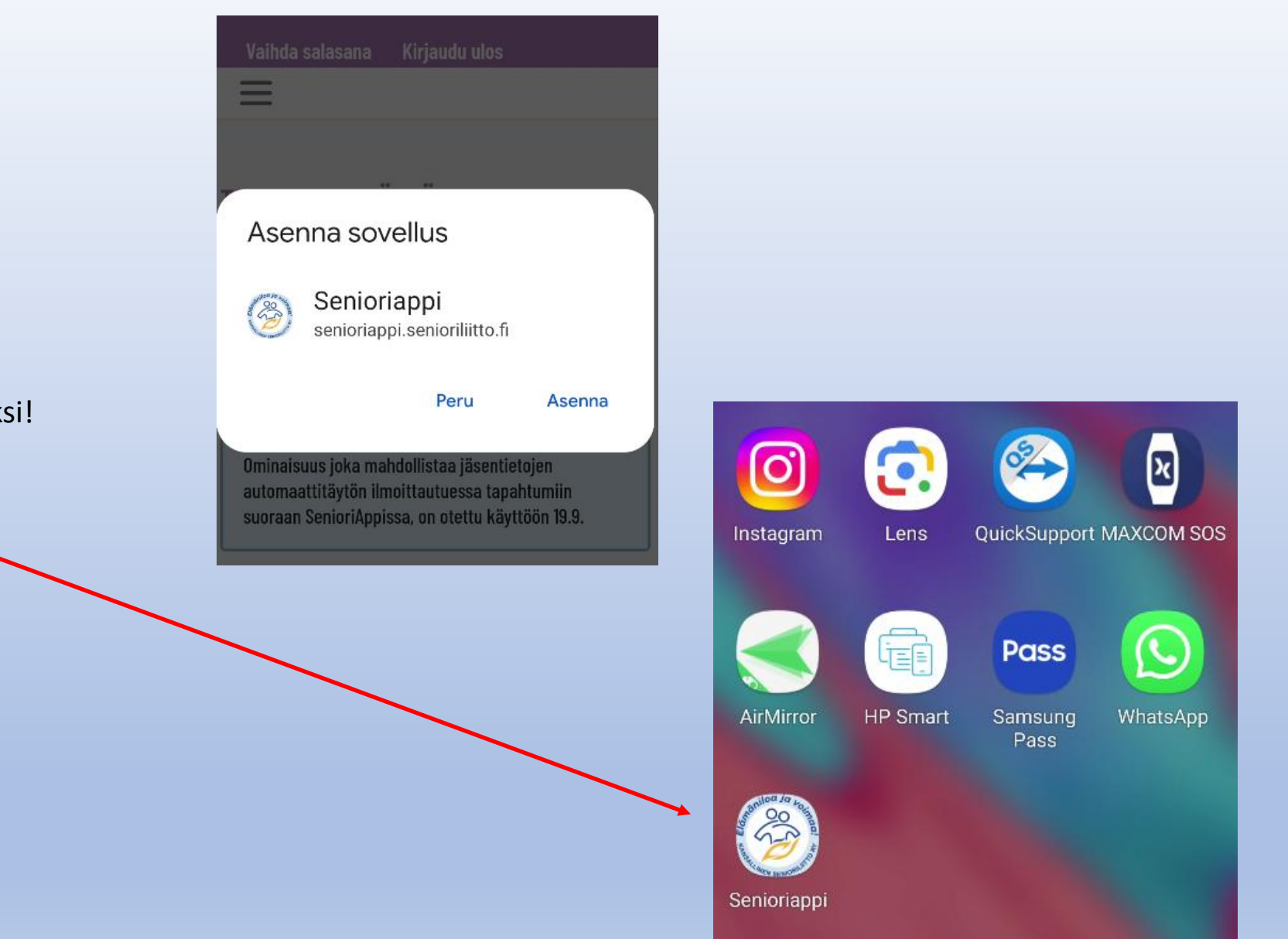